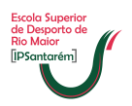

## **<u>Rede Wireless – Eduroam</u>**

O projeto eduroam (Education Roaming) tem por objetivo principal disponibilizar à comunidade académica Europeia um serviço de mobilidade entre campus Universitários.

Em Portugal, o eduroam tem vindo a ser tratado no âmbito da iniciativa e-U Campus Virtual e visa a massificação do acesso online a conteúdos académicos. Esta iniciativa pretende congregar todas as redes das diferentes instituições de ensino superior, criando assim uma rede académica do tipo "anytime, anywhere".

Para ter acesso à rede wireless Eduroam é necessário criar e configurar no portátil uma nova rede, para tal, deverá executar os seguintes passos:

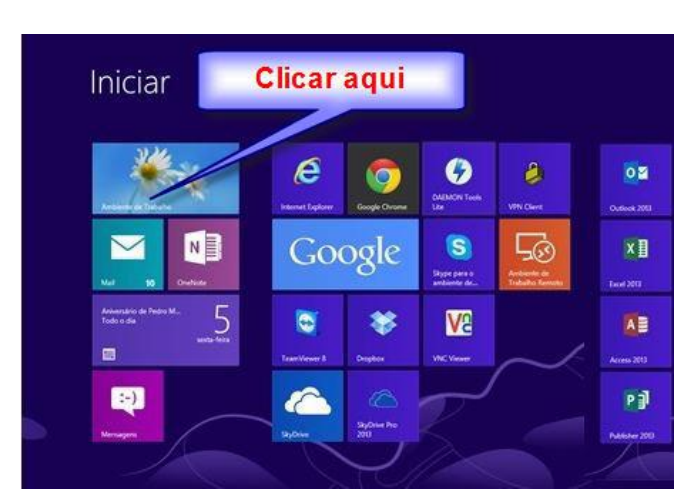

1. Abrir o menu "Iniciar" e clicar sobre o ícone do "Ambiente de Trabalho".

2. No ambiente de trabalho clicar no ícone da wireless que se encontra no canto inferior direito.

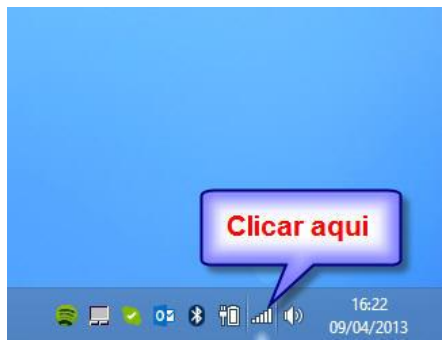

3. Clicar no atalho Abrir Centro de Rede e Partilha.

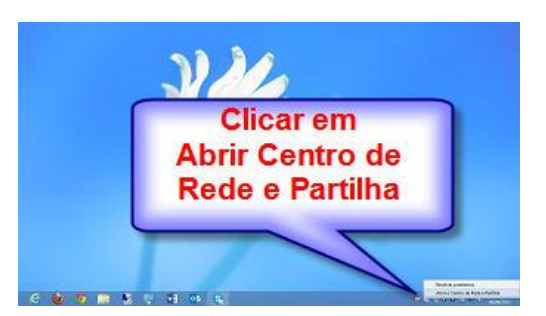

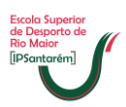

4. Clicar no atalho Configurar uma nova ligação de rede.

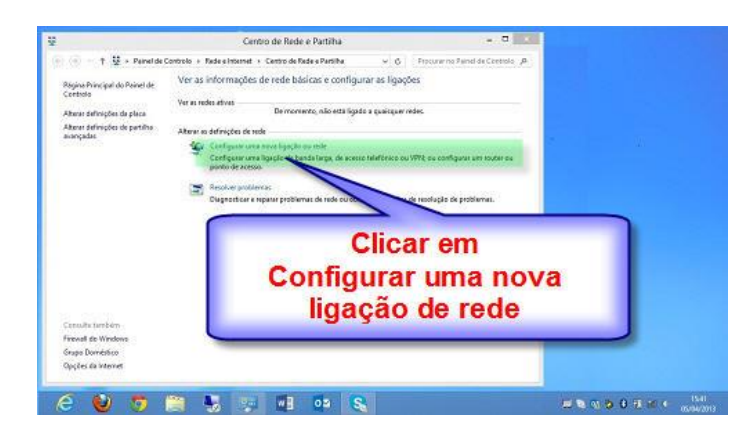

5. Para criar a nova rede tem de clicar em Ligar manualmente a uma rede sem fios e depois clicar em seguinte.

| ¥                                               | Centro de Rede e Partilha                                                                                                    |              | × |
|-------------------------------------------------|----------------------------------------------------------------------------------------------------|--------------|---|
| ( ⊕ ⊕ + ↑<br>Página Princip<br>Controlo         | <ul> <li>Painel de Controlo + Rede e Internet + Centro de Rede e Partilha V G Procurar no Painel</li> <li>- • ×</li> <li>Configurar uma Ligação ou Rede</li> </ul>                                                                                                    | de Controlo  | Q |
| Alterar definiç<br>Alterar definiç<br>avançadas | Selectone uma opção de ligação       Clicar aqui         Igar a Internet       Configurar uma ligação à internet de banda larga cu       relifônico.         Configurar uma rede nova       Configurar uma rede nova       relifônico.         Configurar uma rede nova       Configurar uma rede nova       relifônico.         Configurar uma rede nova       Configurar uma rede nova       relifônico.         Configurar uma rede coular ou orde de senso.       Configurar uma rede coular ou orde de mono perfil sem foc.         Email Ligar a uma arede de trabalho       Configurar uma ligação de acesso telefónico ou VPN à sua area de trabalho: | in router ou |   |
| Consulte tam<br>Firewall do Wi<br>Grupo Domést  | Seguinte Cancelar                                                                                                    | -            |   |

**6.** Após clicar no botão seguinte deverá colocar exatamente como está no sombreado verde e depois clicar em seguinte.

| ③ - ↑ <u>₽</u>                                  | Painel de Controlo + Re | de e internet 🔸 Centro de Rede    | Colocar tudo                     | ) troio     |
|-------------------------------------------------|-------------------------|-----------------------------------|----------------------------------|-------------|
| Página Princip<br>Controlo                      | 🖻 🗣 Ligar manualmen     | te a uma rede sem fios            | tal como esta<br>na imagem       | á           |
| Alterar definiç<br>Alterar definiç<br>avançadas | Introduzir informaç     | ões para a rede sem fios          |                                  |             |
|                                                 | Nome de rede:           | eduroam                           |                                  | n router ou |
|                                                 | Tipo de segurança:      | WPA2-Enterprise                   | ~                                |             |
|                                                 | Tipo de encriptação:    | AES                               | w l                              | emas.       |
|                                                 | Chave de segurança:     |                                   | Ocultar carateres                |             |
|                                                 | 🕑 Iniciar automatica    | mente esta ligação                |                                  |             |
|                                                 | Ligar mesmo que         | a rede não esteja a difundir      |                                  |             |
|                                                 | Anso: Se selection      | ar esta opçao, a privacidade do c | omputador podera ficar em risco. |             |
| Consulte tami                                   |                         |                                   | Samiata Casada                   |             |
| irewall do W                                    |                         |                                   | -Agointe Cancelar                |             |
| irupo Doméstico                                 |                         |                                   |                                  |             |

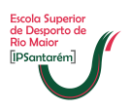

7. Após clicar no botão seguinte deverá clicar no atalho Alterar definições de ligação.

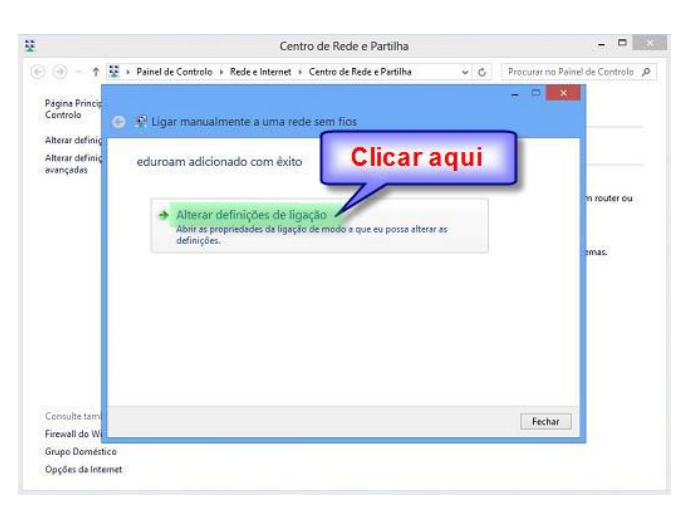

8. Clicar na página de Segurança.

| ( ⊕ = ↑ 및 > Paindio<br>Pagina Princip<br>Centrolo<br>⊕ ⊈ Lig        | Clicar na página<br>Segurança                                                                                                    | C Paycana no Poine de Controlo (A) |            |
|---------------------------------------------------------------------|----------------------------------------------------------------------------------------------------|------------------------------------|------------|
| Consultations<br>Consultations<br>Friend do Will<br>Grapp Dimetrice | Proprieducides da 10         millios echuraam         2           stadio         Segurarya         -         -         -         -         -         -         -         -         -         -         -         -         -         -         -         -         -         -         -         -         -         -         -         -         -         -         -         -         -         -         -         -         -         -         -         -         -         -         -         -         -         -         -         -         -         -         -         -         -         -         -         -         -         -         -         -         -         -         -         -         -         -         -         -         -         -         -         -         -         -         -         -         -         -         -         -         -         -         -         -         -         -         -         -         -         -         -         -         -         -         -         -         -         -         -         -         -         - <td< td=""><td>n rode eu<br/>stroi</td><td></td></td<> | n rode eu<br>stroi                 |            |
| Opples do internet                                                  |                                                                                                    |                                    | .0.97.91.0 |

9. Depois de abrir a caixa de Segurança deve clicar no botão Definições.

| (a) - (b)                         | 🖬 + Pair | nel de Controlo 🕠 Rede e Internet 🕴 Centro de Rede e Partilha 💿 🗸 🖓 👘 Procurar no Painel de |
|-----------------------------------|----------|---------------------------------------------------------------------------------------------|
| Página Princip<br>Controlo        | • •      | Ugar marualmente a uma rede sem fics                                                        |
| Alterar definiç<br>Mançadar       | ed       | Propriedades da Rede Sem Fios eduroam                                                       |
| aver-poun-                        |          | Ligação Septrença                                                                           |
|                                   |          | Too de regularça INPAZetterpres v                                                           |
|                                   |          | Teo de entreprisção: AES v                                                                  |
|                                   |          | Escala un reistad de autoritação de rede:                                                   |
|                                   |          | Microsoft: Protected EAP (PEAP) V Definições                                                |
|                                   |          | Universitativ all landati andernata pera esta lagada sangre<br>Que tive sessão incluida     |
| Consulte tami                     |          | Fechar                                                                                      |
| Firewall do Wi                    |          | Defrições avançadas                                                                         |
| Grupo Doméstic<br>Opções de Inter | e<br>net |                                                                                             |
|                                   |          |                                                                                             |

10. O campo Verificar a idóniedade do servidor validando o certificado por defeito está ativo (tem um visto). O mesmo deve ser desativado (retirar o visto) devendo clicar em cima do quadrado pequeno. Depois deverá clicar no botão Ok.

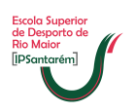

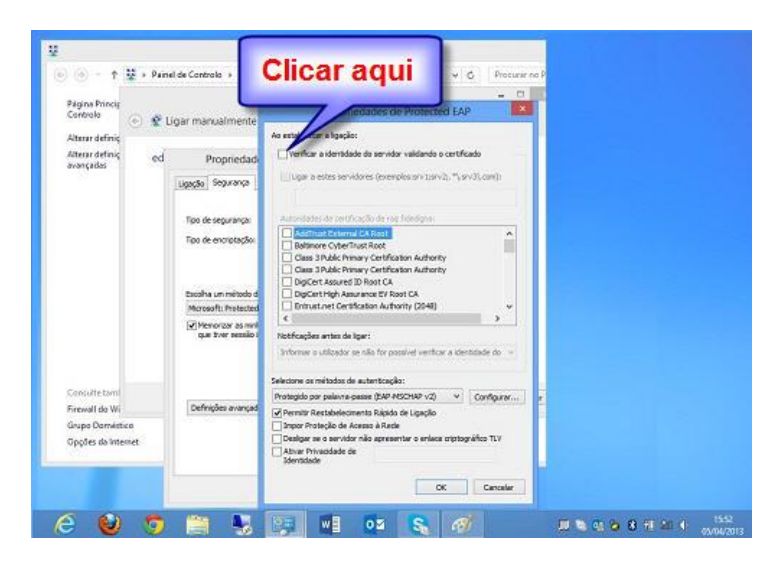

11. Depois deverá clicar no botão Definições Avançadas.

|                                                 | Centro de Rede e Par                                        | tilha          |  |
|-------------------------------------------------|-------------------------------------------------------------|----------------|--|
| - +                                             | + Painel de Controlo + Rede e Internet + Centro de Rede e P | artilha 🗸 🖉 Pr |  |
| Página Princip<br>Controlo                      | 💿 🙎 Ligar manualmente a uma rede sem fios                   |                |  |
| Alterar definiç<br>Alterar definiç<br>avançadas | ed Propriedades da Rede Sem Fios eduro                      | am 💌           |  |
|                                                 | Ligação Segurança                                           |                |  |
|                                                 | Tipo de segurança: WPA2-Enterprise                          | v              |  |
|                                                 | Tipo de encriptação: 4E5                                    | *              |  |
| Consulte tami                                   | Moreart Protected EXP (PERP) v Detroite                     | s<br>pre       |  |
| Firewall do Wi                                  | Defrições avançades                                         |                |  |
| Grupe Domistic                                  |                                                             |                |  |
| Opções de Inten                                 | at .                                                        |                |  |
|                                                 |                                                             |                |  |

12. Primeiro deve ativar/colocar um visto no campo "Especificar modo de autenticação" para poder selecionar "Autenticação de utilizador". Depois deve clicar no botão "Guardar credenciais".

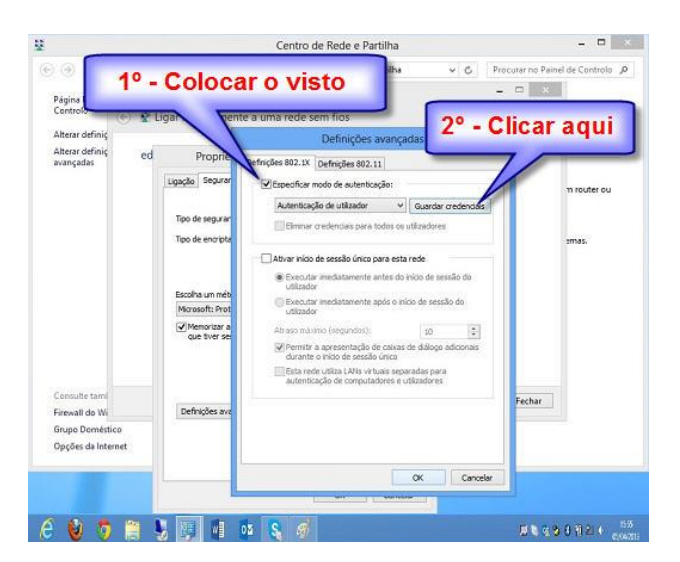

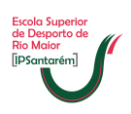

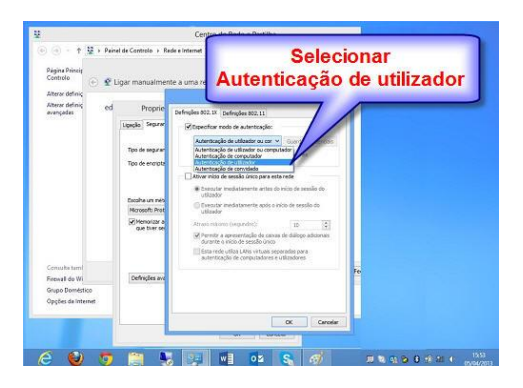

- **13.** Depois deve clicar no botão "**Guardar credenciais**" deve introduzir as suas credenciais, em que o nome de utilizador corresponde ao seu email e a palavrapasse é:
  - a. Para os alunos do 1º Ano é:
    - i. Tal como está na imagem seguinte, Ips seguido do número do B.I. ou C.C.

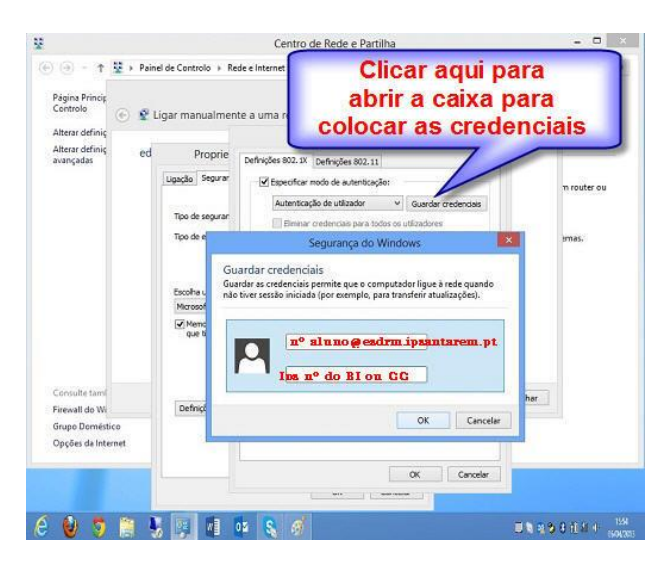

- **14.** Por fim clicar no botão **OK** tantas vezes quantas as necessárias até fechar todas as janelas.
- 15. Por vezes não se consegue ter acesso à rede wireless logo na primeira tentativa o que poderá ser causado pela existência de um programa antivírus ou firewall que está a bloquear o acesso na primeira ligação, assim deverá verificar se no portátil se encontra instalado algum dos seguintes programas:
  - a. Symantec Norton Internet Security;
  - b. Symantec Norton Antivirus;
  - c. McAfee;
  - d. Panda
  - e. Avast.

Caso tenham instalado algum dos anteriores programas deverá desativar o mesmo por um período de 10 minutos e voltar a executar os passos a partir da alínea a) do ponto 11 até que consiga aceder pela primeira vez. Depois deverá voltar a ativar o antivírus ou firewall.